Manual de Utilização

# Sistema Aduaneiro de Recepção de COD Perfil Aduana

Setembro de 2016

| 1 – INTRODUÇÃO                     | 2 |
|------------------------------------|---|
| 1.1 – Conceitos importantes        | 2 |
| 2 – HABILITAÇÃO E FORMA DE ACESSO  | 2 |
| 2.1 – Habilitação em perfis        | 2 |
| 2.2 – Acesso                       | 2 |
| 3 - PÁGINA INICIAL                 | 3 |
| 3.1 – Apresentação                 | 3 |
| 4 – CONSULTAR COD                  | 4 |
| 4.1 – Apresentação                 | 4 |
| 4.2 – Utilização da funcionalidade | 4 |

# 1 - INTRODUÇÃO

O Módulo Aduaneiro de Recepção de Certificados de Origem Digitais (Sistema SiscoImagem), acessível por meio do Portal Siscomex, permite ao importador e seus representantes legais (funcionários e despachantes aduaneiros cadastrados no Siscomex) apresentar Certificados de Origem Digitais (COD) às unidades locais da RFB responsáveis pela conferência aduaneira dos despachos de importação de suas mercadorias, reduzindo assim a necessidade do uso do papel e protocolização presencial, dentre outras vantagens.

Por meio deste sistema, o AFRFB responsável pela conferência aduaneira de despachos de importação consultará o Certificado de Origem Digital (COD), para fins de realização da análise documental, em substituição à versão em papel do certificado de origem papel.

Sistema COD: versão 1.8.0 - Desenvolvimento: Serpro

#### **1.1 – Conceitos importantes**

- **Origem:** país onde determinada mercadoria a ser exportada foi produzida (origem preferencial), para fins de fruição de benefício fiscal de redução do II concedida pelo país de importação, por meio da celebração de acordo comercial com o país produtor.

- **Certificado de Origem:** documento que atesta a origem de determinada mercadoria a ser comercializada internacionalmente, emitido normalmente pelo governo do país onde a mercadoria foi produzida ou por entidades por ele designadas.

- **Certificado de Origem Digital (COD)**: versão eletrônica do certificado de origem, emitido em formato xml com base nas especificações previstas no Projeto COD, da Associação Latino Americana de Integração (Aladi).

## 2 – HABILITAÇÃO E FORMA DE ACESSO

### 2.1 – Habilitação em perfis

Para que os servidores da RFB possam ter acesso ao sistema deverão estar previamente habilitados no perfil Aduana, do sistema SiscoImagem (ao solicitar o perfil no sistema e-Fau, selecionar "Sistema", segmento "Grande Porte Serpro", ambiente "Produção", sistema "SiscoImagem", perfil "Aduana").

Tais servidores também deverão estar cadastrados em suas respectivas unidades, no Cadastro de Lotação do Siscomex.

#### 2.2 – Acesso

O SiscoImagem pode ser acessado exclusivamente por meio do uso de certificados digitais, emitidos dentro da Infraestrutura de Chaves Públicas Brasileira (ICP-BRASIL).

O sistema pode ser acessado por meio da URL <u>https://www4.receita.fazenda/siscoimagem</u>, disponível no:

- Portal Siscomex (<u>http://www.portalsiscomex.gov.br/</u>) => banner "CERTIFICADO DE ORIGEM DIGITAL (COD)"; - Suíte de aplicativos da intranet da RFB => Siscoimagem (COD) – Módulo Aduaneiro de Recepção de COD; e

- Intranet da RFB => Sistemas e Downloads => Controle Aduaneiro => Módulo Aduaneiro de Recepção de Certificados de Origem Digitais.

# **3 - PÁGINA INICIAL**

#### 3.1 – Apresentação

Ao fazer o *login*, o usuário é direcionado para a Página Inicial do sistema COD. Na opção "CODI", estará relacionada a funcionalidade de consulta a ser utilizada no sistema pelos servidores da RFB:

• Consultar CODI;

| -           |                    |                    |                       |                       |                       |                        |                     |                        |              |
|-------------|--------------------|--------------------|-----------------------|-----------------------|-----------------------|------------------------|---------------------|------------------------|--------------|
| 1           | Receita F          | ederal             |                       |                       |                       |                        |                     |                        |              |
|             | Suite de Aplicativ | vos da RFB         |                       |                       |                       |                        |                     |                        |              |
| SISCOI      | AGEM               |                    |                       |                       |                       |                        |                     |                        |              |
| CODI        | EVENTOS            | MANUTENÇÃO         | Sair                  |                       |                       |                        |                     |                        |              |
| Consultar C | cobi               |                    |                       |                       |                       |                        |                     |                        |              |
| Inserir COL | Di                 |                    |                       |                       |                       |                        |                     |                        |              |
| Alterar COI | Di                 |                    |                       |                       |                       |                        |                     |                        |              |
|             |                    |                    |                       |                       |                       |                        |                     |                        |              |
| Versão      | de Teste: 0.0.3    | 30 Data: 25/09/201 | 15 Hora: 08:00h. OBS. | : Validação de Integr | idade habilitada; Ass | inatura Digital do Doo | umento; Web Service | e da Aladi de Produção | ; XSD 1.8.1. |
|             |                    |                    |                       |                       |                       |                        |                     |                        |              |
|             |                    |                    |                       |                       |                       |                        |                     |                        |              |
|             |                    |                    |                       |                       |                       |                        |                     |                        |              |
|             |                    |                    |                       |                       |                       |                        |                     |                        |              |
|             |                    |                    |                       |                       |                       |                        |                     |                        |              |
|             |                    |                    |                       |                       |                       |                        |                     |                        |              |
|             |                    |                    |                       |                       |                       |                        |                     |                        |              |
|             |                    |                    |                       |                       |                       |                        |                     |                        |              |
|             |                    |                    |                       |                       |                       |                        |                     |                        |              |
|             |                    |                    |                       |                       |                       |                        |                     |                        |              |
|             |                    |                    |                       |                       |                       |                        |                     |                        |              |
|             |                    |                    |                       |                       |                       |                        |                     |                        |              |
|             |                    |                    |                       |                       |                       |                        |                     |                        |              |
|             |                    |                    |                       |                       |                       |                        |                     |                        |              |
|             |                    |                    |                       |                       |                       |                        |                     |                        |              |
|             |                    |                    |                       |                       |                       |                        |                     |                        |              |
|             |                    |                    |                       |                       |                       |                        |                     |                        |              |
|             |                    |                    |                       |                       |                       |                        |                     |                        |              |
|             |                    |                    |                       |                       |                       |                        |                     |                        |              |
|             |                    |                    |                       |                       |                       |                        |                     |                        |              |
|             |                    |                    |                       |                       |                       |                        |                     |                        |              |
|             |                    |                    |                       |                       |                       |                        |                     |                        |              |
|             |                    |                    |                       |                       |                       |                        |                     |                        |              |
|             |                    |                    |                       |                       |                       |                        |                     |                        |              |
|             |                    |                    |                       |                       |                       |                        |                     |                        |              |
|             |                    |                    |                       |                       |                       |                        |                     |                        |              |

# 4 – CONSULTAR COD

| SISCOL     | Receita I<br>Suite de Aplicat | ederal<br>ivos da RFB |      |  |
|------------|-------------------------------|-----------------------|------|--|
| CODI       | EVENTOS                       | MANUTENÇÃO            | Sair |  |
| Consultar  | CODi                          |                       | 4    |  |
| Inserir CO | Di                            |                       |      |  |
| Alterar CC | Di                            |                       |      |  |

## 4.1 – Apresentação

A funcionalidade Consultar COD permite ao usuário consultar os dados e o histórico de operações de um determinado COD incluído no sistema pelo importador, ou seja, entregue à Autoridade Aduaneira para ser utilizado em um despacho de importação.

Por meio desta funcionalidade, o AFRFB responsável pela conferência aduaneira de despachos de importação consultará o Certificado de Origem Digital (COD), para fins de realização da análise documental, em substituição à versão em papel do certificado de origem papel.

## 4.2 - Utilização da funcionalidade

Para iniciar uma consulta, basta digitar o número identificador do COD cujos dados se queira consultar.

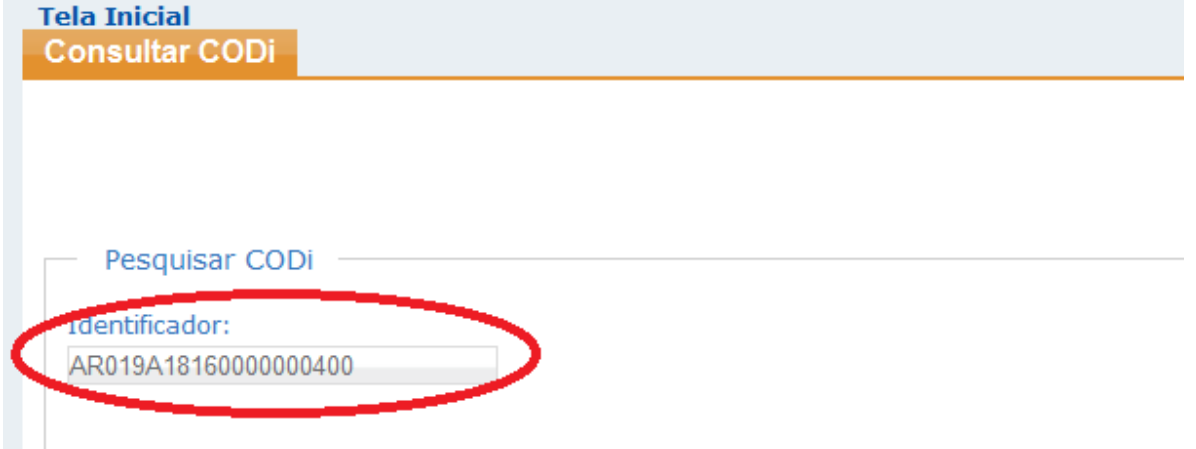

O número de identificação do COD poderá ser obtido na correspondente DI que está sendo analisada pelo AFRFB, na seção "documento de instrução do despacho" da subficha "básicas" (dados gerais da DI).

O usuário poderá ainda consultar as informações de diversos COD, utilizando-se dos filtros disponíveis na consulta.

| dentificador:                                                                                                    |                    |                                                                                                    |
|----------------------------------------------------------------------------------------------------|--------------------|----------------------------------------------------------------------------------------------------|
|                                                                                                    |                    |                                                                                                    |
| Importador                                                                                                    |                    |                                                                                                    |
| Tipo: I                                                                                                    | Identificação:     |                                                                                                    |
| Pessoa Jurídica 🔻                                                                                                    | 00.000.000/0001-91 |                                                                                                    |
|                                                                                                    |                    |                                                                                                    |
|                                                                                                    |                    |                                                                                                    |
|                                                                                                    |                    |                                                                                                    |
|                                                                                                    |                    |                                                                                                    |
|                                                                                                    |                    |                                                                                                    |
| – Período de Emissão —                                                                                                    |                    |                                                                                                    |
| <ul> <li>Período de Emissão —</li> </ul>                                                                                                    | Data Finali        |                                                                                                    |
| - Período de Emissão<br>Data Inicial:<br>29/06/2016                                                                                                    | Data Final:        |                                                                                                    |
| Período de Emissão —<br>Data Inicial:<br>29/06/2016 —                                                                                                    | Data Final:        |                                                                                                    |
| Período de Emissão —<br>Data Inicial:<br>29/06/2016                                                                                                    | Data Final:        |                                                                                                    |
| Período de Emissão —<br>Data Inicial:<br>29/06/2016 —                                                                                                    | Data Final:        |                                                                                                    |
| - Período de Emissão                                                                                                    | Data Final:        |                                                                                                    |
| <ul> <li>Período de Emissão —</li> <li>Data Inicial:</li> <li>29/06/2016 …</li> <li>CM / Naladi:</li> <li>2181400</li> </ul>                                | Data Final:        | Acordo Comercial:                                                                                         |
| <ul> <li>Período de Emissão —</li> <li>Data Inicial:</li> <li>29/06/2016 …</li> <li>CM / Naladi:</li> <li>3181400</li> </ul>                                | Data Final:        | Acordo Comercial:<br>Acordo de Alcance Parcial de Complementação Econôm                                   |
| <ul> <li>Período de Emissão —</li> <li>Data Inicial:</li> <li>29/06/2016</li></ul>                                                                          | Data Final:        | Acordo Comercial:<br>Acordo de Alcance Parcial de Complementação Econôm<br>País de Origem:                |
| <ul> <li>Período de Emissão —</li> <li>Data Inicial:</li> <li>29/06/2016</li></ul>                                                                          | Data Final:        | Acordo Comercial:<br>Acordo de Alcance Parcial de Complementação Econôm<br>País de Origem:<br>Selecione   |
| <ul> <li>Período de Emissão</li> <li>Data Inicial:</li> <li>29/06/2016</li> <li>CM / Naladi:</li> <li>3181400</li> <li>ome da Entidade Emissora:</li> </ul> | Data Final:        | Acordo Comercial:<br>Acordo de Alcance Parcial de Complementação Econôm<br>País de Origem:<br>Selecione 💌 |

Após ser informado o número identificador do COD ou utilizada a consulta por filtros, o sistema apresentará uma lista de COD que tenham atendido aos critérios informados. Para que os dados de determinado COD sejam consultados, basta que o usuário clique no ícone Detalhar, posicionado no canto à direita da linha correspondente ao COD (indicado em vermelho na tela a seguir).

|                      |                 | 44                                      | $\triangleleft \ \flat \ \flat \flat$ |                                          |          |  |
|----------------------|-----------------|-----------------------------------------|---------------------------------------|------------------------------------------|----------|--|
| Identificador        | Data da Emisaña | Identificação do Importador I<br>no Sis | nformada na Inclusão do CODi<br>stema | Descrição do Acordo Comorcial            | Detalhar |  |
| Identificador        | Data de Emissão | CPF / CNPJ                              | Nome / Razão Social                   | Descrição do Acordo Comerciai            | Detainar |  |
| BR019A3516000000500  | 30/05/2016      | 00.000.000/0001-91                      | BANCO DO BRASIL SA                    | ACORDO - ACE 35                          | ( )      |  |
| BR028A18160000001100 | 22/06/2016      | 00.000.000/0001-91                      | BANCO DO BRASIL SA                    | ACORDO - ACE 18                          |          |  |
| BR028A3516000000900  | 22/06/2016      | 00.000.000/0001-91                      | BANCO DO BRASIL SA                    | ACORDO - ACE 35                          | =        |  |
| BR055A35160000004800 | 27/06/2016      | 00.000.000/0001-91                      | BANCO DO BRASIL SA                    | ACORDO DE COMPLEMENTAÇÃO ECONÔMICA Nº 35 | -        |  |

Na seção "Informações Gerais", o sistema apresentará as informações de identificação do importador para o qual foi associado o COD, no momento de sua inclusão no sistema pelo importador. Na seção "Dados do Certificado de Origem Digital (COD)", o sistema apresentará todos os dados que originalmente compõem o certificado.

|                                                                                                    |                                           |                    | * Campo de preenchimento ob |
|----------------------------------------------------------------------------------------------------|-------------------------------------------|--------------------|-----------------------------|
| rmações Gerais                                                                                                    |                                           |                    |                             |
| Identificação do Importador Informada na                                                                                                    | inclusão do CODi no Sistema               |                    |                             |
| PF/CNP.                                                                                                    | Nome/Razão Social                         |                    |                             |
| 0.352.294/0061-51                                                                                                    | EMPRESA BRASILEIRA DE INFRA-ESTRUTURA /   | EROPORTUARIA       |                             |
|                                                                                                    |                                           |                    |                             |
|                                                                                                    |                                           |                    |                             |
|                                                                                                    |                                           |                    |                             |
| os do Certificado de Origem Digital (CODr)                                                                                                    |                                           |                    |                             |
| tos do Certificado de Origem Digital (CODI)                                                                                                    |                                           |                    |                             |
| los do Cerlificado de Origem Digital (CODI)<br>Identificação do Importador                                                                                  |                                           |                    |                             |
| los do Certificado de Origem Digital (CODI)<br>Identificação do Importador<br>IomeRazão Social                                                              |                                           |                    |                             |
| ios do Certificado de Origem Digital (CODI)<br>Identificação do Importador<br>ome/Razão Social<br>ESTE IMPORTADOR I                                         |                                           |                    |                             |
| tos do Certificado de Origem Digital (CODI)<br>Identificação do Importador<br>ome/Razão Social<br>ESTE IMPORTADOR I<br>Indereço:                            | Localidade:                               |                    |                             |
| los do Certificado de Orgem Digital (CODi)<br>Identificação do Importador<br>ome/Razão Social<br>ESTE IMPORTADOR I<br>Indereço:<br>UTA                      | Localdade:<br>RUTA                        |                    |                             |
| los do Certificado de Orgem Digital (CODI)<br>Identificação do Importador<br>ome/Razão Social<br>ESTE IMPORTADOR I<br>Indereço:<br>UTA                      | Localidade:<br>RUTA<br>País:              | Telefone           | Fax:                        |
| tos do Certificado de Origem Digital (CODI)<br>Identificação do Importador<br>ome/Razão Social<br>ESTE IMPORTADOR I<br>Indereço:<br>UTA<br>idade:<br>A      | Localdade:<br>RUTA<br>País:<br>ARGENTINA  | Telefone:<br>12344 | Fax:<br>12344               |
| dos do Certificado de Origem Digital (CODI)<br>Identificação do Importador<br>NomeRazão Sociat<br>TESTE IMPORTADOR I<br>Enderego:<br>RUTA<br>Sidade:<br>3 A | Localidade:<br>RUTA<br>País:<br>ARGENTINA | Telefone:<br>12344 | Fax:<br>12344               |

=> ATENÇÃO: o sistema poderá emitir mensagens de alerta para a fiscalização em algumas situações de potencial irregularidade, como, por exemplo, quando identificar que o COD foi emitido antes ou após 60 dias da data de emissão da(s) correspondente(s) fatura(s) comercial(is). Nesses casos, caberá ao AFRFB responsável pela análise do despacho verificar se no correspondente Regime de Origem do acordo comercial que ampara o certificado de origem existe dispositivo com tal restrição, o que ensejará a desqualificação do COD e cobrança dos tributos devidos, conforme legislação interna vigente. Tais mensagens estarão na Seção "Mensagens de Alerta", conforme se verifica na tabela a seguir.

| SISCOIMAGEM                                         |                                                                                                    |
|-----------------------------------------------------|----------------------------------------------------------------------------------------------------|
| CODI EVENTOS MANUTENÇÃO Sa                          | air                                                                                                    |
| Tela Inicial                                        |                                                                                                    |
| Consultar CODi                                      |                                                                                                    |
|                                                     |                                                                                                    |
|                                                     |                                                                                                    |
| Informações Gerais                                  |                                                                                                    |
|                                                     |                                                                                                    |
|                                                     |                                                                                                    |
| Identificação do Importador Informada               | na inclusão do CODi no Sistema                                                                                            |
| CPF/CNPJ:                                           | Nome/Razão Social:                                                                                                    |
| 00.352.294/0061-51                                  | EMPRESA BRASILEIRA DE INFRA-ESTRUTURA AEROPORTUARIA                                                                       |
|                                                     |                                                                                                    |
|                                                     |                                                                                                    |
|                                                     |                                                                                                    |
| — Mensagens de Alerta                               |                                                                                                    |
|                                                     |                                                                                                    |
| Data da fatura comercial incompatível com a data de | e emissão do CODi. CODi emitido antes ou após 60 dias da data de emissão da(s) correspondente(s) fatura(s) comercial(is). |
|                                                     |                                                                                                    |
|                                                     |                                                                                                    |
|                                                     |                                                                                                    |
| Dados do Certificado de Origem Digital (CODi)       |                                                                                                    |
|                                                     |                                                                                                    |
|                                                     |                                                                                                    |
| Identificação do Importador                         |                                                                                                    |
| Nome/Razão Social:                                  |                                                                                                    |
| NESTLE BOLIVIA S.A.                                 |                                                                                                    |
|                                                     |                                                                                                    |
|                                                     | r Ba-a                                                                                                    |
|                                                     |                                                                                                    |

Rolando a página de consulta para baixo, até o final, o usuário encontrará o histórico do COD, onde ficarão registradas as operações efetuadas (inclusão e eventuais alterações de importador associado), juntamente com as informações relacionadas a cada uma dessas operações (data, hora e CPF do usuário que a realizou).

| IOBOB: Pals.                                                                                                    |                                                                         |                                                        |
|----------------------------------------------------------------------------------------------------|-------------------------------------------------------------------------|--------------------------------------------------------|
|                                                                                                    |                                                                         |                                                        |
| elefone: Fax                                                                                                    |                                                                         |                                                        |
| 1304/0107 01304/0100                                                                                                    |                                                                         |                                                        |
| mall: URL:                                                                                                    |                                                                         |                                                        |
| ERGS@FIERGS.ORG.BR HTTP://WWW.FIERGS.ORG.BR                                                                                                    |                                                                         |                                                        |
|                                                                                                    |                                                                         |                                                        |
|                                                                                                    |                                                                         |                                                        |
|                                                                                                    |                                                                         |                                                        |
| tion de Controle Interno do CODi: Versão do CODi:                                                                                                    |                                                                         |                                                        |
| 180 de Contrate mentre de COD. 180                                                                                                    |                                                                         |                                                        |
| 00047 1.8.0                                                                                                    |                                                                         |                                                        |
| Histórico do CODI                                                                                                    |                                                                         |                                                        |
| Histórico do CODi                                                                                                    |                                                                         |                                                        |
| Histórico do CODi                                                                                                    | Data e Hora                                                             | CPF do Responsável                                     |
| Histórico do CODi   Descrição  Inclusão com sucesso do CODI.                                                                                                    | Data e Hora<br>27/06/2016 18:21:32                                      | CPF do Responsável<br>692 371.151-72                   |
| Histórico do CODi  Histórico do CODi  Descrição  Inclusão com sucesso do CODi.  Alteração do CNPJICPF 00.000.0000001-91 para o CNPJICPF 00.352 294/0081-51.                                                                                                    | Data e Hora           27/06/2016 18:21.32           29/06/2016 08:18:38 | CPF do Responsável<br>692 371.151-72<br>692.371.151-72 |
| Histórico do CODI  Histórico do CODI  Descrição  Inclusão com sucesso do CODI.  Atteração do CNPJ/CPF 00.000.000/0001-91 para o CNPJ/CPF 00.352.294/0061-51.  (                                                                                                    | Data e Hora           27/06/2016 18:21:32           29/06/2016 08:18:38 | CPF do Responsável<br>692.371.151-72<br>692.371.151-72 |
| Histórico do CODi  Histórico do CODi  Descrição  Inclusão do CNPJICPF 00.000.000/0001-91 para o CNPJICPF 00.352 294/0061-51.  IIIIIIIIIIIIIIIIIIIIIIIIIIIIIIIIIII                                                                                                    | Data e Hora           27/06/2016 18:21:32           29/06/2016 08:18:38 | CPF do Responsável<br>692.371.151-72<br>692.371.151-72 |
| Histórico do CODI  Histórico do CODI  Descrição  Inclusão do CNPJICPF 00.000.000/0001-91 para o CNPJICPF 00.352.294/0061-51.  Imi                                                                                                    | Data e Hora           27/06/2016 18:21:32           29/06/2016 08:18:38 | CPF do Responsável<br>692 371.151-72<br>692.371.151-72 |
| ISOURCE SUBJECTIVE COOL ISOURCE SUBJECT SUBJECT SUBJE | Data e Hora           27/06/2016 18:21:32           29/06/2016 08:18:38 | CPF do Responsável<br>692 371.151-72<br>692 371.151-72 |
| Histórico do CODi  Histórico do CODi  Descrição  Inclusão com sucesso do CODi.  Alteração do CNP.JICPF 00.000.0000001-91 para o CNP.JICPF 00.352.294/0061-51.  Gerar Relatório PDF:                                                                                                    | Data e Hora           27/06/2016 18:21.32           29/06/2016 08:18:38 | CPF do Responsável<br>692.371.151-72<br>692.371.151-72 |
| Histórico do CODI<br>Histórico do CODI<br>Descrição<br>Inclusão com sucesso do CODI.<br>Alteração do CNPJICPF 00.000.000/0001-91 para o CNPJICPF 00.352.294/0061-51.<br>COPI XML para Download: BR055A18160000004700.xml                                                                                                    | Data e Hora           27/06/2016 18:21:32           29/06/2016 08:18:38 | CPF do Responsável<br>692.371.151-72<br>692.371.151-72 |

O usuário poderá ainda optar por visualizar o COD no layout normalmente utilizado nos formulários de certificados de origem impressos em papel, ou mesmo salvar em seu computador o correspondente arquivo, que será emitido em formato PDF. Para tanto, basta clicar no ícone Gerar Relatório PDF, posicionado logo após o histórico do COD, no final da página (vide tela a seguir).

| Descrição                                                                   | Data e Hora         | CPF do Responsável |
|-----------------------------------------------------------------------------|---------------------|--------------------|
| clusão com sucesso do CODi.                                                 | 27/06/2016 18:21:32 | 692.371.151-72     |
| lteração do CNPJ/CPF 00.000.000/0001-91 para o CNPJ/CPF 00.352.294/0061-51. | 29/06/2016 08:18:38 | 692.371.151-72     |
|                                                                             |                     |                    |
|                                                                             |                     |                    |
|                                                                             |                     |                    |
|                                                                             |                     |                    |
| ierar Relatório PDE:                                                        |                     |                    |

#### Visualização em formato formulário

|                                                        | CER                                     | TIFICADO                    | DE OR                      | IGEM DIGIT/                               | AL                       |                                         |                                                               |                                   |
|--------------------------------------------------------|-----------------------------------------|-----------------------------|----------------------------|-------------------------------------------|--------------------------|-----------------------------------------|---------------------------------------------------------------|-----------------------------------|
| ACORDO                                                 |                                         |                             | 10                         | DENTIFICAÇÃO                              | DO CERTIF                | ICADO                                   | DE ORIGEM                                                     |                                   |
| Nome do Acordo<br>ACORDO DE COMPLEME                   | NTAÇÃO ECONÔMICA Nº 18                  |                             | N<br>B                     | umero<br>R055A18160                       | 00000470                 | D                                       |                                                               |                                   |
| Acrônimo do Acordo<br>A18                              |                                         |                             | D<br>27                    | ata de Emissão<br>/00/2010                |                          |                                         |                                                               |                                   |
| PRODUTOR FINA                                          | L OU EXPORTADOR                         |                             |                            |                                           |                          |                                         |                                                               |                                   |
| Nome/Razão Social<br>TANAC S/A                         |                                         |                             | T(<br>51                   | elefone<br>38324055                       | 1                        | Fax                                     |                                                               |                                   |
| Endereço<br>RUA TORBJORN WEIBUL                        | L, 199                                  |                             | E-<br>T/                   | -mail<br>NAC@TANAC.COM.                   | BR                       |                                         |                                                               |                                   |
| Cidade<br>MONTENEGRO                                   | País                                    |                             | S<br>HT                    | ltio<br>http://www.tanac.c                | OMBR                     |                                         |                                                               |                                   |
| IMPORTADOR                                             |                                         |                             |                            |                                           |                          |                                         |                                                               |                                   |
| Nome/Razão Social<br>GRUPO XXW                         |                                         |                             | T(<br>12                   | elefone<br>34323123                       | 1                        | Fax<br>123443212                        | 34                                                            |                                   |
| Endereço<br>PARAGUAY 777,10º PISO                      | ROSARIO -SANTA FÉ CUIT - S              | 80-71129595-0               | E                          | -mail<br>DP@IMPORTADOR.0                  | OM.BR                    |                                         |                                                               |                                   |
| Cidade<br>BANTA FÉ                                     | País                                    |                             | S<br>HT                    | ltio<br>TTP://WWW.TOP.CO                  | M.BR                     |                                         |                                                               |                                   |
| CONSIGNATÁRIO                                          | 1                                       |                             |                            |                                           |                          |                                         |                                                               |                                   |
| Nome/Razão Social<br>aRUPO XXW                         |                                         |                             |                            |                                           |                          |                                         |                                                               |                                   |
| Endereço<br>PARAGUAY 777,10º PISO                      | ROSARIO -SANTA FÊ CUIT - 8              | 80-71129595-0               | c                          | idade                                     |                          | Pai                                     | 5                                                             |                                   |
| TRANSPORTE                                             |                                         |                             |                            |                                           |                          |                                         |                                                               |                                   |
| Porto ou Local de En<br>MONTENEGRO                     | nbarque País d                          | le destino das              | mercadoria                 | 15                                        | Meio de<br>RODOVIÁ       | transpor<br>RIO                         | te                                                            |                                   |
| FATURA(S) COME                                         | ERCIAL(IS)                              |                             |                            |                                           |                          |                                         |                                                               |                                   |
| Nº de ordem                                            |                                         | Nümer                       | o da Fatura                | L                                         |                          | Data                                    | da fatura                                                     |                                   |
| 1                                                      |                                         | 18                          | _COD4                      |                                           |                          | 01/                                     | 06/2016                                                       |                                   |
| 2                                                      |                                         | 18                          | COD4                       |                                           |                          | 01/                                     | 06/2016                                                       |                                   |
| PRODUTO(S)                                             |                                         |                             |                            |                                           |                          |                                         |                                                               |                                   |
| Nº de Código<br>Ordem NCM /<br>(Meroado NALADI<br>ria) | Denominação dos<br>produtos/meroadorias | Peso, quantida<br>ou medida | de Unidade<br>de<br>medida | Valor FOB (em<br>U\$D ou moeda<br>local)* | Valor FOB (em<br>US\$)** | Nº de<br>Ordem<br>da Fatura<br>Corresp. | Norma de Origem<br>que oumpre oada<br>produto /<br>meroadoria | Data da<br>Deolaragi<br>Juramenta |
|                                                        | EXTRATOS TANANTES DE                    | 60,0000                     | QUILOGRA                   | 1.510.000,00                              |                          |                                         | LXXVII PROTOGOLO<br>ADIGIONIAL AO AGE NE                      | 30/05/2016                        |

Por fim, o usuário poderá ainda optar por salvar em seu computador pessoal o arquivo com as informações do COD, em formato XML. Para tanto, basta clicar no ícone COD XML para Download, também posicionado logo após o histórico do COD, no final da página (vide tela a seguir). Tal recurso tem mais serventia para o importador, a quem pode interessar resgatar tais arquivos em formato xml, caso tenha perdido o arquivo xml originalmente encaminhado pelo exportador.

| 07/00/0040 40:04:00 |                     |
|---------------------|---------------------|
| 27/00/2010 18:21:32 | 692.371.151-72      |
| 29/06/2016 08:18:38 | 692.371.151-72      |
|                     |                     |
|                     |                     |
|                     |                     |
|                     | 29/06/2016 08:18:38 |

Um último recurso disponível na funcionalidade de consulta a COD é a possibilidade de exportar para uma planilha Excel todos os dados dos COD que tenham sido retornados pelo sistema como resposta a uma consulta efetuada pelo usuário, utilizando os filtros disponíveis. Para tanto, basta clicar no ícone Gerar Planilha, posicionado ao final da tela da consulta a COD, logo após a relação de COD encontrados pelo sistema com base nos critérios de filtro utilizados (destacado na tela a seguir).

|                      |                 | 44 4 1                   | 2 3 4 2 20                   |                                                                    |          |
|----------------------|-----------------|--------------------------|------------------------------|--------------------------------------------------------------------|----------|
|                      |                 | Identificação do Importa | dor Informada na Inclusão do |                                                                    |          |
| Identificador        | Data de Emissão | CPF / CNPJ               | Nome / Razão Social          | Descrição do Acordo Comercial                                      | Detalhar |
| AR002A18150000309901 | 02/09/2015      | 00.000.000/0001-91       | BANCO DO BRASIL SA           | A.C.E. NRO 18                                                      | Ξ        |
| AR002A18150000310001 | 02/09/2015      | 00.000.000/0001-91       | BANCO DO BRASIL SA           | A.C.E. NRO 18                                                      | =        |
| AR015A14150000781501 | 15/09/2015      | 00.000.000/0001-91       | BANCO DO BRASIL SA           | ACUERDO DE ALCANCE PARCIAL DE COMPLEMENTACION<br>ECONOMICA NRO. 14 | =        |
| AR015A14150000788001 | 15/09/2015      | 00.000.000/0001-91       | BANCO DO BRASIL SA           | ACUERDO DE ALCANCE PARCIAL DE COMPLEMENTACION<br>ECONOMICA NRO. 14 | =        |
| AR015A14150000788901 | 15/09/2015      | 00.000.000/0001-91       | BANCO DO BRASIL SA           | ACUERDO DE ALCANCE PARCIAL DE COMPLEMENTACION<br>ECONOMICA NRO. 14 | =        |
| AR015A18150002412301 | 15/09/2015      | 00.000.000/0001-91       | BANCO DO BRASIL SA           | ACUERDO DE ALCANCE PARCIAL DE COMPLEMENTACION<br>ECONOMICA NRO. 18 |          |
| AR015A18150024441501 | 15/09/2015      | 00.000.000/0001-91       | BANCO DO BRASIL SA           | ACUERDO DE ALCANCE PARCIAL DE COMPLEMENTACION<br>ECONOMICA NRO. 18 | =        |
| AR015R04150000045001 | 15/09/2015      | 00.000.000/0001-91       | BANCO DO BRASIL SA           | AR. PAR/4 - ARGENTINA-ALADI                                        |          |
| AR015R04150000045101 | 15/09/2015      | 00.000.000/0001-91       | BANCO DO BRASIL SA           | AR. PAR/4 - ARGENTINA-ALADI                                        | Ξ        |
| AR015R04150000045201 | 15/09/2015      | 00.000.000/0001-91       | BANCO DO BRASIL SA           | AR. PAR/4 - ARGENTINA-ALADI                                        | =        |

#### Dados extraídos para a planilha Excel

| Kicrosoft Excel - certificados.xls                                     |                                    |                                          |                                   |                       |                       |                          |                    |               |                                                                    |                                             |                        |
|------------------------------------------------------------------------|------------------------------------|------------------------------------------|-----------------------------------|-----------------------|-----------------------|--------------------------|--------------------|---------------|--------------------------------------------------------------------|---------------------------------------------|------------------------|
| 🕮 Arquivo Editar Exbir Inserir Formatar Ferramentas Dados Janela Ajuda |                                    |                                          |                                   |                       |                       |                          |                    |               |                                                                    |                                             |                        |
|                                                                        | 🖻 🖬 🖨 🖪                            | • 🛠 🖻 🛍 🕉                                | ν··· κ                            |                       | <b>100</b>            | % ◄                      | 2.                 | SansSer       | f •8 • N <i>I</i> <u>s</u> ≣ ≡ ≡ ≣                                 | ☞ % ∞ % 综 律律 🔠                              | • 💩 • <u>A</u> • 🗸     |
| H18 <b>•</b> = A14                                                     |                                    |                                          |                                   |                       |                       |                          |                    |               |                                                                    |                                             |                        |
|                                                                        | A                                  | B                                        | С                                 | D                     | E                     | F                        | G                  | H             | 1                                                                  | J                                           | K                      |
| 1                                                                      | Identificação do Im<br>inclusão do | portador Informada na<br>CODi no Sistema | Certificação (Entidade (          | Habilitada)           | Encab<br>nto (        | Encabeçame<br>nto (dados |                    | Acordo        |                                                                    |                                             |                        |
| 2                                                                      | CPF/CNPJ do<br>Importador          | Razão Social/Nome do<br>Importador       | Número de Identificação<br>do COD | Data de<br>Emissão do | Codigo de<br>Controle | Nº da<br>Versã           | l ipo de<br>assina | o do          | Nome do Acordo                                                     | Nome/Razão Social da empresa<br>exportadora | Endereço da<br>exporta |
| 3                                                                      | 00.000.000/0001-91                 | BANCO DO BRASIL SA                       | AR002A18150000309901              | COD<br>02/09/2015     | dn COD<br>00003099    | o.do<br>1.8.0            | nte do<br>EXP      | Acordo<br>A18 | A.C.E. NRO 18                                                      | INDUSTRIAS PEREZ                            | NAZCA 1002             |
| 4                                                                      | 00.000.000/0001-91                 | BANCO DO BRASIL SA                       | AR002A18150000310001              | 02/09/2015            | 00003100              | 1.8.0                    | EXP                | A18           | A.C.E. NRO 18                                                      | INDUSTRIAS PEREZ                            | NAZCA 1002             |
| 5                                                                      | 00.000.000/0001-91                 | BANCO DO BRASIL SA                       | AR015A14150000781501              | 15/09/2015            | 00007815              | 1.8.0                    | EXP                | A14           | ACUERDO DE ALCANCE PARCIAL DE COMPLEMENTACION<br>ECONOMICA NRO 14  | FIELTROS DEL SUR SRL                        | AGUERO 568 1ºD         |
| 6                                                                      | 00.000.000/0001-91                 | BANCO DO BRASIL SA                       | AR015A14150000781501              | 15/09/2015            | 00007815              | 1.8.0                    | EXP                | A14           | ACUERDO DE ALCANCE PARCIAL DE COMPLEMENTACION<br>ECONOMICA NRO 14  | FIELTROS DEL SUR SRL                        | AGUERO 568 1ºD         |
| 7                                                                      | 00.000.000/0001-91                 | BANCO DO BRASIL SA                       | AR015A14150000788001              | 15/09/2015            | 00007880              | 1.8.0                    | EXP                | A14           | ACUERDO DE ALCANCE PARCIAL DE COMPLEMENTACION<br>ECONOMICA NRO. 14 | TARANTO SAN JUAN S.A.                       | AV.ESPAÑA NOR          |
| 8                                                                      | 00.000.000/0001-91                 | BANCO DO BRASIL SA                       | AR015A14150000788001              | 15/09/2015            | 00007880              | 1.8.0                    | EXP                | A14           | ACUERDO DE ALCANCE PARCIAL DE COMPLEMENTACION<br>ECONOMICA NRO 14  | TARANTO SAN JUAN S.A.                       | AV.ESPAÑA NOR          |
| 9                                                                      | 00.000.000/0001-91                 | BANCO DO BRASIL SA                       | AR015A14150000788001              | 15/09/2015            | 00007880              | 1.8.0                    | EXP                | A14           | ACUERDO DE ALCANCE PARCIAL DE COMPLEMENTACION<br>ECONOMICA NRO 14  | TARANTO SAN JUAN S.A.                       | AV.ESPAÑA NOR          |
| 10                                                                     | 00.000.000/0001-91                 | BANCO DO BRASIL SA                       | AR015A14150000788901              | 15/09/2015            | 00007889              | 1.8.0                    | EXP                | A14           | ACUERDO DE ALCANCE PARCIAL DE COMPLEMENTACION<br>FCONOMICA NRO 14  | TECNECO FILTERS INTERNATIONAL S.A.          | GRAL PINTO 755         |
| ·                                                                      | 00.000.000/0001-91                 | BANCO DO BRASIL SA                       | AR015A14150000788901              | 15/09/2015            | 00007889              | 1.8.0                    | EXP                | A14           | ACUERDO DE ALCANCE PARCIAL DE COMPLEMENTACION                      | TECNECO FILTERS INTERNATIONAL S.A.          | GRAL PINTO 755         |